# ORCA 窓口収入管理システム

Ver-01.00.001

和幸システム有限会社

#### はじめに

ORCA 窓口収入管理システム(以下、本システムと略す)は、ORCA で処理された患者データを利用し、 窓口収入の入金管理を行うシステムです。医療機関の実情に応じて、さまざまな運用に対応可能です。

#### 起動と終了

起動は、プログラムメニューから、ORCA 窓口収入管理を起動して下さい。 終了は、メイン画面の終了ボタンをクリックして下さい。

#### ライセンスの登録

本システムは、ライセンス登録を行わないと、一定期間経過後は、使用できなくなります。 次の画面が表示されたら、オンライン申請をクリックして下さい。

試用する場合は、あとで登録をクリックして業務を開始して下さい。

ライセンスを登録する場合は、ライセンス登録欄に指定の内容を入力後、ライセンス登録をクリックして 下さい。

| <b>変)</b> ユーザー登録                                                                                                    |               | <b>×</b>               |
|----------------------------------------------------------------------------------------------------|---------------|------------------------|
| 注意!! 本製品は、フリーウェアではありません。<br>製品登録を行い、ライセンス番号を取得する必要があります。<br>オンラインでライセンスの申請を行います。<br>あと21日間、使用可能です。<br>製品登録までの流れ コーザー情報: 784982518ABD | ,             | あとで登録(C)<br>オンライン申請(O) |
| ①オンライン申請(お客様情報を記入下さい)                                                                                                    | <br>-ライセンス登録- |                        |
| ②登録のご確認のメールを弊社から返信します。                                                                                                    |               |                        |
| ③メールに記載されている振込先に送金下さい。                                                                                                    |               |                        |
| ④入金確認後、ライセンス番号をメール致します。                                                                                                    |               | フイセンス登録                |

オンライン申請の画面です。インターネット経由で登録画面が表示されますので、必要事項を記入して、 送信ボタンをクリックして下さい。

ライセンス登録のご案内メールをお送りしますので、その内容に従って下さい。

ORCA 窓口収入管理 申請

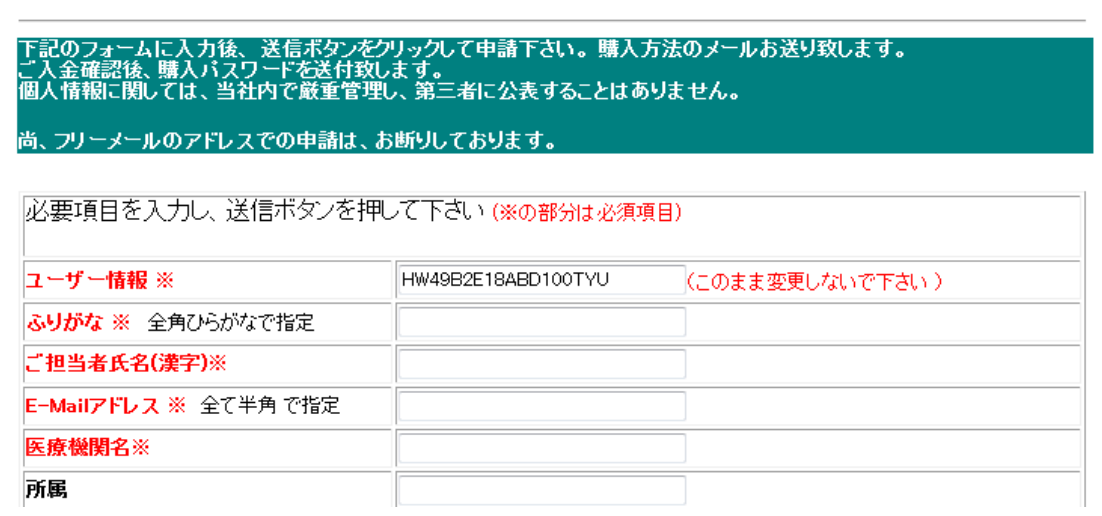

# メイン画面

本システムのメイン画面です。各業務を実行します。終了ボタンをクリックすると業務を終了します。

| III ORCA 窓口収入管理                                       | <u>_0×</u>    |
|-------------------------------------------------------|---------------|
| ファイル(E) ツール(D) 入出金処理(D) ヘルフ(H)                        |               |
| 発行条件                                                  |               |
| 対象日 2016/10/05 ▼ 00:00 から 2016/10/05 ▼ 1650 現在時刻      | 終了(X)         |
| 外入                                                    |               |
| 表示順 @ 会計時刻 <sup>0</sup> 患者名                           |               |
| ○検索結果                                                 |               |
| 患者番号   氏名   フリガナ   性   発生日   区分   保区分   保険名   請求額   状 | 200 A 010     |
|                                                       |               |
|                                                       |               |
|                                                       |               |
|                                                       |               |
|                                                       |               |
|                                                       |               |
|                                                       |               |
|                                                       |               |
|                                                       |               |
|                                                       |               |
|                                                       |               |
|                                                       | 000(# + + (0) |
|                                                       | CSVED/KU/     |
|                                                       |               |

# 初回起動時の ORCA 設定

初回起動時または ORCA と接続ができない場合、ORCA の情報を登録する必要があります。 手動で実行する場合は、メイン画面のツールメニューの ORCA 設定をクリックします。

ORCA の主サーバーの IP アドレス、患者番号の桁数、データベース接続の情報を指定します。 指定が終わったら、保存をクリックします。

| 🖳 ORCA接続設定3  | <b></b> |
|--------------|---------|
| 仕補設定         |         |
| 主サーバーのIPアドレス | 1朱仔(S)  |
| 従サーバーのIPアドレス | キャンセル   |
| 患者番号の桁数      |         |
| ユーザー名        |         |
| パスワード        |         |
|              |         |

# オプションの設定

本システムの設定を行います。メイン画面のツールメニューからオプションをクリックします。

#### 初期値設定

つり銭の金額を指定します。

匿名モードで運用にチェックを付加すると、患者番号と氏名等を匿名化します。 原因調査等で、当方から資料提供のお願いの場合などに使用します。

| ▶ オプション             | <b>—</b> |
|---------------------|----------|
| 初期設定窓口収入報告書人金項目出金項目 | 保存(S)    |
| 準備するつり銭 5000        |          |
|                     | キャンセル    |
| ☑ 匿名モードで運用する        |          |
|                     | j.       |

#### 窓口収入報告書

窓口収入報告書の保険外関連の印字内容を設定します。

その他1からその他7に関して、印字する名称、外来と入院で、どの自費を集計するかを指定します。 その他7のみ、複数の自費を合算することが可能です。

| 7     | 名称    | _ | 外来   |   | 入院      |       |
|-------|-------|---|------|---|---------|-------|
| その1世1 | 838月世 | _ |      |   |         |       |
| その他2  | 室料    |   |      | • | 室料 ▼    | キャンセル |
| その他3  | 予防接種  |   | 自費2  | ¥ | 自費2 ▼   |       |
| その他4  | 病衣    |   |      | • | 自費3 ▼   |       |
| その他5  | その他自費 |   |      | - | 自費4 ▼   |       |
| その他6  |       |   |      | * | ¥       |       |
| その他7  | その他   |   | 自費10 | • | 自費10 💌  |       |
|       |       | + |      | - | -       |       |
|       |       | + |      | ¥ | ¥       |       |
|       |       | + |      | - | <b></b> |       |

入金項目

ORCA に入力しない現金の入金項目を指定します。

| 1月 オプション               | ×     |
|------------------------|-------|
| 初期設定 窓口収入報告書 入金項目 出金項目 | 保存(S) |
| 入金項目1 コピー代             |       |
| 入金項目2 診察券再発行           | キャンセル |
| 入金項目3                  |       |
| 入金項目4                  |       |
| 入金項目5                  |       |
| 入金項目6                  |       |
| 入金項目7                  |       |
|                        |       |
|                        |       |
|                        |       |

# 出金項目

ſ

ORCA に入力しない現金の出金項目を指定します。

| オプション                  | <b>—</b> ——————————————————————————————————— |
|------------------------|----------------------------------------------|
| 初期設定 窓口収入報告書 入金項目 出金項目 | (Q方(Q))                                      |
| 出金項目1 宅急便              | I#1 <del>1</del> (3)                         |
| 出金項目2 郵便料金             | キャンセル                                        |
| 出金項目3                  |                                              |
| 出金項目4                  |                                              |
| 出金項目5                  |                                              |
| 出金項目6                  |                                              |
| 出金項目7                  |                                              |
|                        |                                              |
|                        |                                              |

1

# 日常の処理

入出金項目があれば、データを入力します。

メイン画面から、入出金処理の入金または出金を選択し、データを登録します。

ただし、この入出金処理データは日付や時間管理を行っておりませんので、適宜全クリアで、データを消 去して下さい。

## 入金項目を選択し、金額、備考を指定します。

| LE] 入金処理                              |      |     |      | ×     |
|---------------------------------------|------|-----|------|-------|
| 登録データ                                 |      |     |      |       |
| 入金項目                                  | 金額   | 備考  | 全クリア | 保存(S) |
|                                       | 2200 | てすと |      |       |
| -                                     |      |     |      | キャンセル |
| · · · · · · · · · · · · · · · · · · · |      |     |      |       |
| <b>•</b>                              |      |     |      |       |
| •                                     |      |     |      |       |
| •                                     |      |     |      |       |
| •                                     |      |     |      |       |
| •                                     |      |     |      |       |
| -                                     |      |     |      |       |
| -                                     |      |     |      |       |
| -                                     |      |     |      |       |
|                                       |      |     |      |       |
|                                       |      |     |      |       |
|                                       |      |     |      |       |
| -                                     |      |     |      |       |

| LE 出金処理 | ,,       |    |         |      | ×     |
|---------|----------|----|---------|------|-------|
| 登録データー  |          |    |         |      |       |
| 出金項目    |          | 金額 | 備考      | 全クリア | 保存(S) |
| 郵便料金    | •        | 10 | 郵便料金不足分 |      |       |
|         | •        |    |         |      | キャンセル |
|         | -        |    |         |      |       |
|         | -        |    |         |      |       |
|         | <b>-</b> |    |         |      |       |
|         | -        |    |         |      |       |
|         |          | _  |         |      |       |
|         | -        | _  |         |      |       |
|         | -        |    |         |      |       |
|         | •        |    |         |      |       |
|         | -        |    |         |      |       |
|         | -        |    |         |      |       |
|         | -        |    |         |      |       |
|         | •        |    |         |      |       |

## 窓口締め切り処理の実行

※本システムでは、ORCA の締切り処理は利用しませんので、不要です。 ※処理を行う数分間は、ORCA の処理を行なうと正確な数字が算出できません。

#### 現金の金種毎の枚数確認

レジまたは金庫の現金を金種毎に枚数を確認します。

#### 会計データの選択

対象データの選択を行います。前回の締め時間+1分後から現金確認を行った時刻までを指定します。 指定後検索ボタンをクリックすると、データを検索抽出します。

|    | DRCA 窓口収入                  | 管理                    |                                       |      |              |      |       |                                         |               |            |
|----|----------------------------|-----------------------|---------------------------------------|------|--------------|------|-------|-----------------------------------------|---------------|------------|
| フ発 | <mark>アイル(F)</mark><br>行条件 | ソール(T) 入              | 出金処理(D) ヘルプ(H                         | )    |              |      |       |                                         |               |            |
| 灰  | 家日 2016                    | /08/20 - 0            | 10:00 から 2016/0                       | 08/2 | 0 - 17:24    | 現在   | 時刻    |                                         |               | 終了(X)      |
|    | N 1 N T                    | 0 Ji                  |                                       |      |              |      |       |                                         |               |            |
|    | クトス クト未り 表示順 ◎             | のみ ▼<br>会計時刻          | ◎ 患者名                                 |      | 検索           | (S)  |       |                                         |               |            |
| 検  | 索結果 24作                    | <b>牛</b>              |                                       | .644 | 70年日         | 同八   | 旧同人   | 但除力                                     | -== -++ -== ▲ |            |
| R  | 思石省5                       | 历石 (20                |                                       | 1±   | 光土日          | 以立   | 1末区77 | 1休!!!~~~~~~~~~~~~~~~~~~~~~~~~~~~~~~~~~~ | 520<br>520    | 窓口収入(M)    |
| -  | 0                          | -                     | (Ŧ                                    | 月    | H28/08/20    | 外来   | 060   | 国保护                                     | 2 680         |            |
|    | 0                          | ALC: No.              |                                       | 男    | H28/08/20    | 外来   | 009   | 協会                                      | 580           | 2016/08/23 |
|    | 0                          | 1000 8.               | 200 - 200                             | 男    | H28/08/20    | 外来   | 039   | 後期                                      | 1,050         |            |
|    | 0                          | A 1981                | The second                            | 男    | H28/08/20    | 外来   | 039   | 後期                                      | 3,350 ≡       |            |
|    | 0                          | Sec. 1687             | 10000-0-00                            | 男    | H28/08/20    | 外来   | 006   | 組合軍軍軍軍                                  | 130           |            |
|    | 0                          | 181- 191 <sup>-</sup> |                                       | 女    | H28/08/20    | 外来   | 009   | 協会                                      | 2,100         |            |
|    | 0                          | 1001 21-              | Ŧ                                     | 男    | H28/08/20    | 外来   | 009   | 協会軍軍軍                                   | 1,210         |            |
|    | 0                          | 100 T.T.              | States Training                       | 女    | H28/08/20    | 外来   | 039   | 後期                                      | 2,870         |            |
|    | 0                          | an est                | 1 1 1 1 1 1 1 1 1 1 1 1 1 1 1 1 1 1 1 | 女    | H28/08/20    | 外来   | 039   | 後期                                      | 1,530         |            |
|    | 0                          | 100 100               | 100.010                               | 女    | H28/08/20    | 外来   | 039   | 後期                                      | 1,770         |            |
|    | 0                          | - 1 Hills             | 20 802                                | 女    | H28/08/20    | 外来   | 039   | 後期                                      | 800           |            |
|    | 0                          | And Designation       | ————————————————————————————————————— | 男    | H28/08/20    | 外来   | 060   | 国保国                                     | 0             |            |
|    | 0                          | 1000 10.00            | 27 8.                                 | 女    | H28/08/20    | 外来   | 039   | 後期                                      | 1,760         |            |
|    | 0                          | And a second          |                                       | 男    | H28/08/20    | 外来   | 060   | 国保                                      | 7,860         | CSV出力(O)   |
|    |                            | 1                     |                                       | =    | 1100.000.000 | N 42 | 006   | 88.A.9a.7a.ans=                         | 010           | <u></u>    |

# 窓口収入票の発行

確認した金種を指定、発行帳票を選択し、印刷ボタンをクリックすると、窓口収入報告書が発行されます。 プレビューにチェックを付加しておくと、プレビューが表示されます。

| 10,000円 26         | 5,000円            | 30                 | * DREAT |
|--------------------|-------------------|--------------------|---------|
| 2,000円             | 1,000円            | 119                | 印刷(P)   |
| 500円 49            | 100円              | 44                 |         |
| 50円 24             | 10円               | 98                 |         |
| 5円 15              | 1円                | 13                 | キャンセル   |
| ☑ 窓口収支報告書 ☑ 自費患者一覧 | ☑ 社保患者一覧 ☑ 事故患者一覧 | ☑ 国保患者一覧 ☑ その他患者一覧 |         |
| ▼ 文書患者一覧           | ☑ 室料患者一覧          | ☑ 他保険外患者一覧         |         |
| ☑ 入金出金一覧           | □ 保険外一部入金         | ☑ 後期高齢者一覧          |         |
|                    |                   |                    |         |

# プレビューで過不足に表示がなければ、現金が合っている状態です。

| (保存(S)     印刷(①     前水ージ(P)     法人     1 (広 (Q)     前水 (P)     所水 (P)     所成 (P)     所成 (P)     所成 (P)     所成 (P)     所成 (P)     所成 (P)     所成 (P)     所成 (P)     所成 (P)     所成 (P)     所成 (P)     所成 (P)     所成 (P)     所成 (P)     M (P)     M (P)     M (P)     M (P)     M (P)     M (P)     M (P)     M (P)     M (P)     M (P)     M (P)     M (P)     M                                                                                                    | 🦾 窓口収入株 | 報告書  |         |             |             |                                       | الما المتعلمة والمتعالة    |         |              | # 12 V | _ 8 ×    |
|----------------------------------------------------------------------------------------------------|---------|------|---------|-------------|-------------|---------------------------------------|----------------------------|---------|--------------|--------|----------|
| 窓口収入報告書           始泉テーダ:         単点如年10月1日(19409) 一手点如年10月日24999)         国道         国道           米1日::         * 年点如年11月7日(19409)         人名反子:         風金         国道           *1日::         * 年点如年11月7日(19409)         人名反子:         風金         国道           *1日::         * 年点如年11月7日(19409)         人名反子:         風金         国道           *1日::         * 年点の年11月7日(19409)         人名反子:         風金         国道           *1日::         * 年点の年11月7日(19409)         人名反子:         日本         日本           *1日::         * 日本         日本         日本         日本           *1日::         * 日本         日本         日本         日本           *1日::         *1日::         *1日::         *1日::         *1日::           *1日::         *1日::         *1日::         *1日::         *1日::           *1日::         *1日::         *1日::         *11::         *11::           *1日::         *11::         *11::         *11::         *11::           *1日::         *11::         *11::         *11::         *11::           *11::         *11::         *11::         *11::         *11::           *11::         *11::         *11::         *11::                                                                                                    | 保存(S)   | EDEN | 前ページ(型) | 次ページ(N) 1/6 |             | 拡大(B) (福小(M)) 38 N                    | <ul> <li>閉じる(C)</li> </ul> |         |              |        |          |
| BUDIOLA HEARS         INSTER : Factor 10/10/2000 - PErdoter 10/10/2000 - PErdoter 10/10/2000         INSTER : Factor 10/10/2000 - PErdoter 10/10/2000         INSTER : Factor 10/10/2000 - PErdoter 10/10/2000         INSTER : Factor 10/10/2000 - PErdoter 10/10/2000         INSTER : Factor 10/10/2000         INSTER : Factor 10/10/2000         INSTER : Factor 10/10/2000         INSTER : Factor 10/10/2000         INSTER : Factor 10/10/2000         INSTER : Factor 10/10/2000         INSTER : Factor 10/10/2000         INSTER : Factor 10/10/2000         INSTER : Factor 10/10/2000         INSTER : Factor 10/10/2000         INSTER : Factor 10/10/200         INSTER : Factor 10/10/200         INSTER : Factor 10/10/200         INSTER : Factor 10/10/200         INSTER : Factor 10/10/200         INSTER : Factor 10/10/200         INSTER : Factor 10/10/200         INSTER : Factor 10/10/200         INSTER : Factor 10/10/200         INSTER : Factor 10/10/200         INSTER : Factor 10/10/200         INSTER : Factor 10/                                                                                                    |         |      |         |             | ****        |                                       |                            |         |              |        | <u> </u> |
| Club A 報告書      He デージ: 単成的年10月12 03400 - 甲点の年10月12 03400 - 甲点の年10月12 03400 - 甲点の年10月12 1349 00 - 中点の年10月12 1349 00 - 中点の年10日 - 中点の年10日 - 中にのの日10日 - 中にのの日10日 |         |      |         | 8 г         |             |                                       |                            |         |              |        |          |
| Mg F - 2: <u>diametriqHe10 004000</u> - PistoneunqHe12 204502:       Ital       Ital       Ital         Hit <u>diametriqHe10 004000</u> A & EG 2: <u>diametriqHe10 00400</u> A & EG 2: <u>diametriqHe10 00400</u> Hit <u>diametriqHe10 004000</u> A & EG 2: <u>diametriqHe10 00400</u> A & EG 2: <u>diametriqHe10 00400</u> Hit <u>diametriqHe10 00400</u> A & EG 2: <u>diametriqHe10 00400</u> A & EG 2: <u>diametriqHe10 00400</u> Hit <u>diametriqHe10 00400</u> A & EG 2: <u>diametriqHe10 00400</u> A & EG 2: <u>diametriqHe10 00400</u> Hit <u>diametriqHe10 00400</u> <u>A &amp; U &amp; A &amp; EG 4:       A &amp; EG 4:       <u>diametriqHe10 0040</u> <u>diametriqHe10 0040</u>         Hit       <u>diametric       <u>diametric       <u>diametric       <u>diametric       diametric         Hit       <u>diametric       10       10.250       10.250       diametric         Hit       <u>diametric       10.250       10.250       10.250       diametric   </u></u></u></u></u></u></u>                                                                                                    |         |      |         |             |             |                                       | 窓口収入報告書                    |         |              | 8      |          |
| HTE:       PERMIP 10/19/10/00       A data (PR)       Medic         1000000000000000000000000000000000000                                                                                                    |         |      |         |             | 対象          | データ: 平成30年10月5日 00時00分 ~平成            | 23年10月5日 23時29分            |         | 担当 経理        |        |          |
| 項目名         人数(特数)         金額(円)           社場         2         340,360           国保         -         -           操業総         4         95,400           自免         -         -           市政         -         -           市政         -         - <t< td=""><th></th><th></th><td></td><td></td><td>発信</td><td>日: 平成21年11月7日 13時 30分</td><td>入金区分:</td><td>現金</td><td></td><td>8</td><td></td></t<>                                                                                                    |         |      |         |             | 発信          | 日: 平成21年11月7日 13時 30分                 | 入金区分:                      | 現金      |              | 8      |          |
| 日本     日本     日本       日本     2     340,360       日本     2     340,360       日本     4     95,400       白泉                                                                                                    |         |      |         |             |             | 項目次                                   | 人数(件                       | (16)    | 金額(円)        |        |          |
| 回保         回           確認之能         4         95,400           由皮                                                                                                    |         |      |         |             | $\vdash$    | 社保                                    |                            | 2       | 348,350      |        |          |
| 検索     (福和監修)     4     95,400       由皮                                                                                                    |         |      |         |             |             | 围保                                    |                            | -       |              |        |          |
| 内容     自衆     回       市政     1       市政     1       その後     1       日間     38       日間     38       日間     42       日間     42       日間     42       日間     42       日間     50       日間     50       日間     1       日間     1       日間     1       日間     1       日間     1       日間     1       日間     1       日間     1       日間     1       日間     1       日間     1       日間     1       日間     1       日間     1                                                                                                    |         |      |         |             | 1           | 後期高薪                                  |                            | 4       | 95,400       | *      |          |
| 事故         二           その徳                                                                                                    |         |      |         |             | 8           | 白炎                                    |                            |         |              | 8      |          |
| その他        #10     38       100     42       100     42       100     42       100     10,800       100     50       100     10,800       100     10,800       100     10,800       100     10,800       100     10,800       100     10,800       100     10,200       100     10,200                                                                                                    |         |      |         |             |             | 事故                                    |                            |         |              | 8      |          |
| 社保         38         35,500           田田         42         46,400           福和二部         50         19,800           自党         50         19,800           市市                                                                                                    |         |      |         |             | L           | その徳                                   |                            |         |              | 8      |          |
| Bill     42     46,400       後期葉齢     50     19,800       自党                                                                                                    |         |      |         |             |             | 社保                                    |                            | 38      | 35,580       | 8      |          |
| ※     後期高齢     50     19,800       自费                                                                                                    |         |      |         |             |             | 国保                                    |                            | 42      | 45,400       | 8      |          |
| 自愛     日愛       市市     一       市市     一       市市     0       市市     0       市市     0       市市     0       市市     0       市市     0       市市     0       市市     0       市市     0       市市     0       市市     0       市市     0                                                                                                    |         |      |         |             | 外           | 後期高齢                                  |                            | 50      | 19,880       |        |          |
| 事故         日           その他            税納外計         9         15.548           診断書         3         10.260           室料                                                                                                    |         |      |         |             | 1           | 自受                                    |                            |         |              |        |          |
| すの後     1       成時外計     9       算好音     3       室村     10,260                                                                                                    |         |      |         |             |             | 事故                                    |                            | _       |              |        |          |
| (以他介計)         5         13,340           参約書         3         10,260           室料                                                                                                    |         |      |         |             |             | その徳                                   |                            |         | 15.540       | 8      |          |
| 時間         3         10,400           常料                                                                                                    |         |      |         |             | <u>9</u> 90 | 能外計<br>診断曲                            |                            | ,       | 10,040       |        |          |
|                                                                                                    |         |      |         |             |             | 愛到                                    |                            | -       | 10,200       |        |          |
| 22 13 子防疾病                                                                                                    |         |      |         |             | 18          | 予防接種                                  |                            |         |              |        |          |
|                                                                                                    |         |      |         |             | 除外          | · · · · · · · · · · · · · · · · · · · |                            | 4       | 3,132        |        |          |
| 内<br>形 長 心地由発                                                                                                    |         |      |         |             | 内訳          | その他自費                                 |                            |         |              |        |          |
|                                                                                                    |         |      |         |             |             |                                       |                            | _       |              | 8      |          |
| ₹ divite 2 2,156                                                                                                    |         |      |         |             |             | その他                                   |                            | 2       | 2,155        | 8      |          |
| λ <u>ά</u>                                                                                                    |         |      |         |             | 7           | ê                                     |                            |         |              | *      |          |
| 注意致《周扬》 9 1.151                                                                                                    |         |      |         |             | 消           | 改統(再播)                                |                            | 9       | 1,151        | *      |          |
| (収入会計 ① 560,168                                                                                                    |         |      |         |             | ¢۲          | 0 tt合/                                |                            |         | 560,168      |        |          |
|                                                                                                    |         |      |         |             | 2           | 1歳 の                                  |                            |         |              | 8      |          |
|                                                                                                    |         |      |         |             | 8           | ê O                                   |                            |         |              |        |          |
| 新地 <u>後</u> 多                                                                                                    |         |      |         |             | 预           | 造 @                                   |                            |         |              |        |          |
| 利 1 1 2 2 2 2 2 2 2 2 2 2 2 2 2 2 2 2 2                                                                                                    |         |      |         |             | 税           | (論退金 ©                                |                            |         |              | 8      |          |
|                                                                                                    |         |      |         |             | 10          | 1811 0=0+0-0+0-0                      |                            |         | 560,168      |        |          |
| 870 H2 0 0 0 0 0 0 0 0 0 0 0 0 0 0 0 0 0 0                                                                                                    |         |      |         |             | 100         | JR変                                   |                            |         | 560,168      |        |          |
|                                                                                                    |         |      |         |             |             | P.2: @ 4 (0 = (0)                     |                            |         |              | 8      |          |
| (2) (2) (2) (2) (2) (2) (2) (2) (2) (2)                                                                                                    |         |      |         |             | < 9         | 口現金の念輝>                               |                            |         |              | 8      |          |
| <u>thee</u> Hoo <u>thee</u> Hoo <u>the</u> Hoo <u>Hoo Hoo Hoo Hoo Hoo Hoo Hoo Hoo Ho</u>                                                                                                    |         |      |         |             | 10,0        | 00円 26 批 5,000円 30 批                  | 2,000円 0 枚                 | .000月 1 | 19枚 500円 49枚 | *      |          |
|                                                                                                    |         |      |         |             | 100         | 4 44 枚 501-4 24 枚                     | 10H 98 M                   | - H     | 15 成 1円13枚   | 8      |          |

プレビュー状態で、上部の印刷をクリックすると、メニューが表示されます。 印刷をクリックすると、チェック済みのプリンタに印字されます。 プリンタを変更する場合は、先にプリンタを選択後、印刷をクリックして下さい。

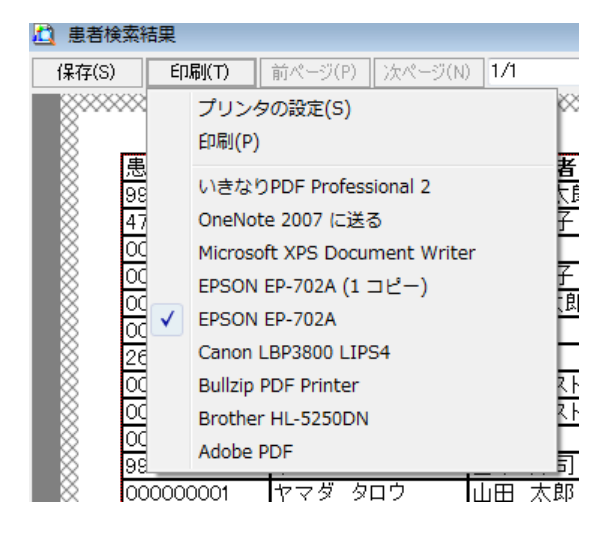

# 検索結果の CSV 出力

検索結果を CSV 形式(カンマ区切り)で、出力することが可能です。

このファイルは、MS-EXCEL や宛名ソフト等で読込んで、自由に加工することが可能です。

CSV 出力をクリックすると、ファイルの保存場所の指定画面が表示されます。指定して保存して下さい。

| 保存するファイル名              |                                  |                                      |       |      | <u>? ×</u>     |
|------------------------|----------------------------------|--------------------------------------|-------|------|----------------|
| 保存する場所の                | 🔁 user                           |                                      | · 🔾 🗊 | بي 🔁 |                |
| していたつでイル               | iarca-toukei<br>iaisawara-Toukei |                                      |       |      |                |
| <b>び</b><br>デスクトップ     |                                  |                                      |       |      |                |
| ۲۲ ۴۴۵ ۲۷              |                                  |                                      |       |      |                |
| <b>پر</b><br>۲۱ ۵/۲۵-۶ |                                  |                                      |       |      |                |
| 🧊<br>२1 रेश-१७-७       |                                  |                                      |       |      |                |
|                        | ファイル名(12):<br>ファイルの種類(12):       | 窓口収入一覧20161107.csv<br>CSVファイル(*.csv) |       | •    | 保存(S)<br>キャンセル |

#### エラーに関して

本システムは、十分なテストのもとに出荷しておりますが、想定しないケースでエラーが発生することも あります。万一エラーが発生した場合は、そのエラーメッセージや行っていた操作等を記録して、お問い 合わせ下さい。内容をお聞きし、対応を行います。

#### 最新バージョンの提供

最新のバージョンを確認する場合は、ヘルプメニューのバージョンアップ確認をクリックします。

最新のバージョンが提供されていない場合は、次の表示があります。

| 更新版なし         | × |
|---------------|---|
| 🚺 最新のバージョンです。 |   |
| ОК            |   |

最新のバージョンが提供されている場合は、更新確認の画面が表示されますので、必要時は、はいをクリックします。

| 更新確認 | 8                       |
|------|-------------------------|
| ?    | 最新版 Ver-1.0.0.0に更新しますか? |
|      | (はい(Y) いいえ(N)           |

# その他

機能の追加等に関しては、随時受け付けております。内容によって、別途有料で対応の場合もありますが、 検討して対応をご連絡します。

以下余白